# 보호자대상(부모) 아동안전교육 교육신청 안내문

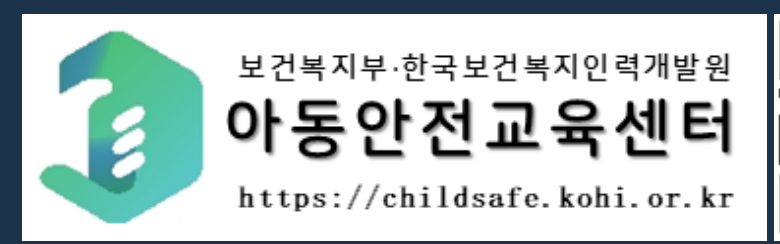

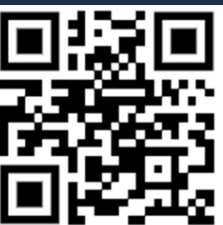

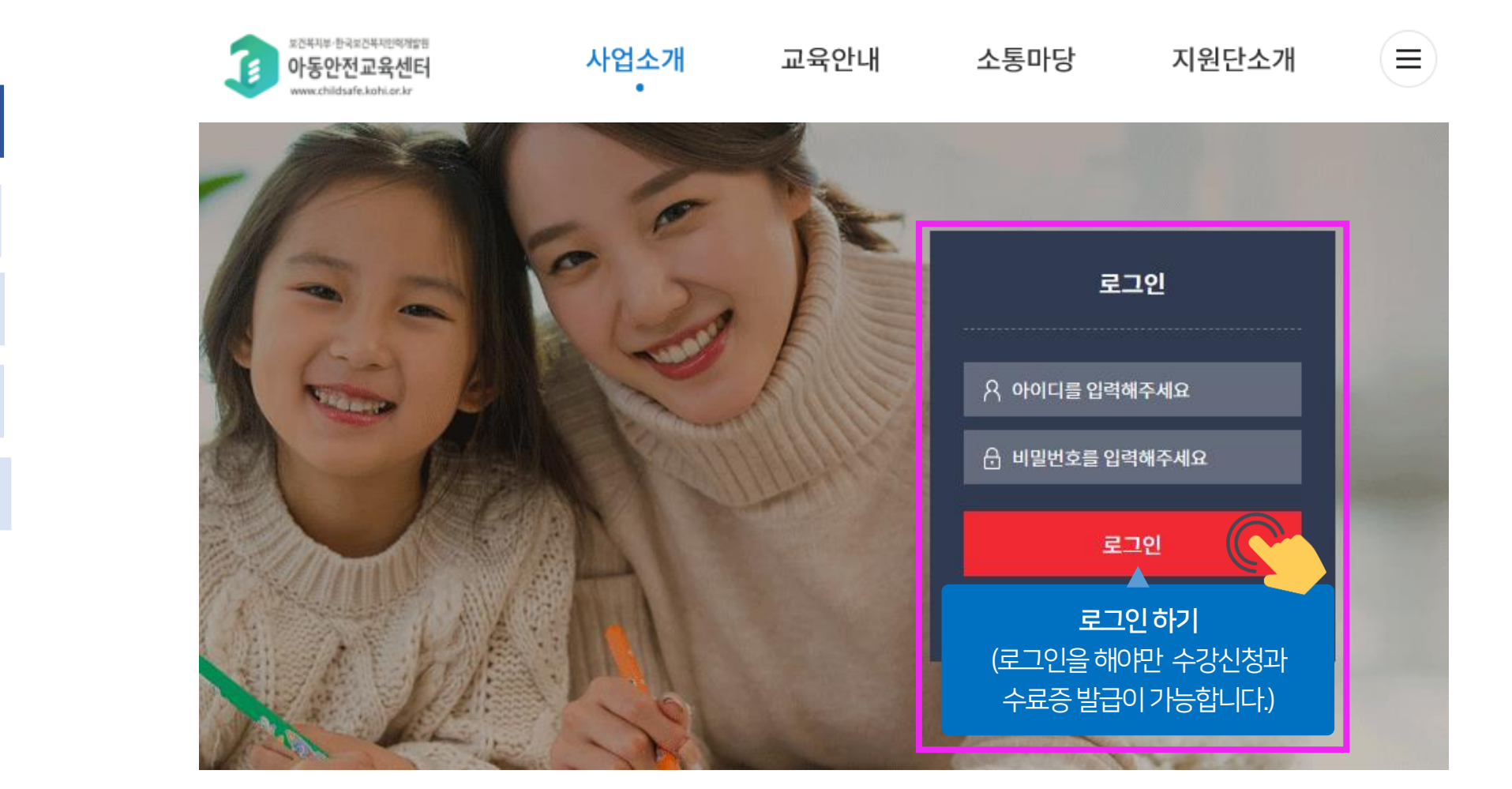

### 1. 로그인 하기

2. 수강신청 하기

4. 수강신청하기

3. 원하는 교육과정 찾기

5. 교육과정 신청 동의서

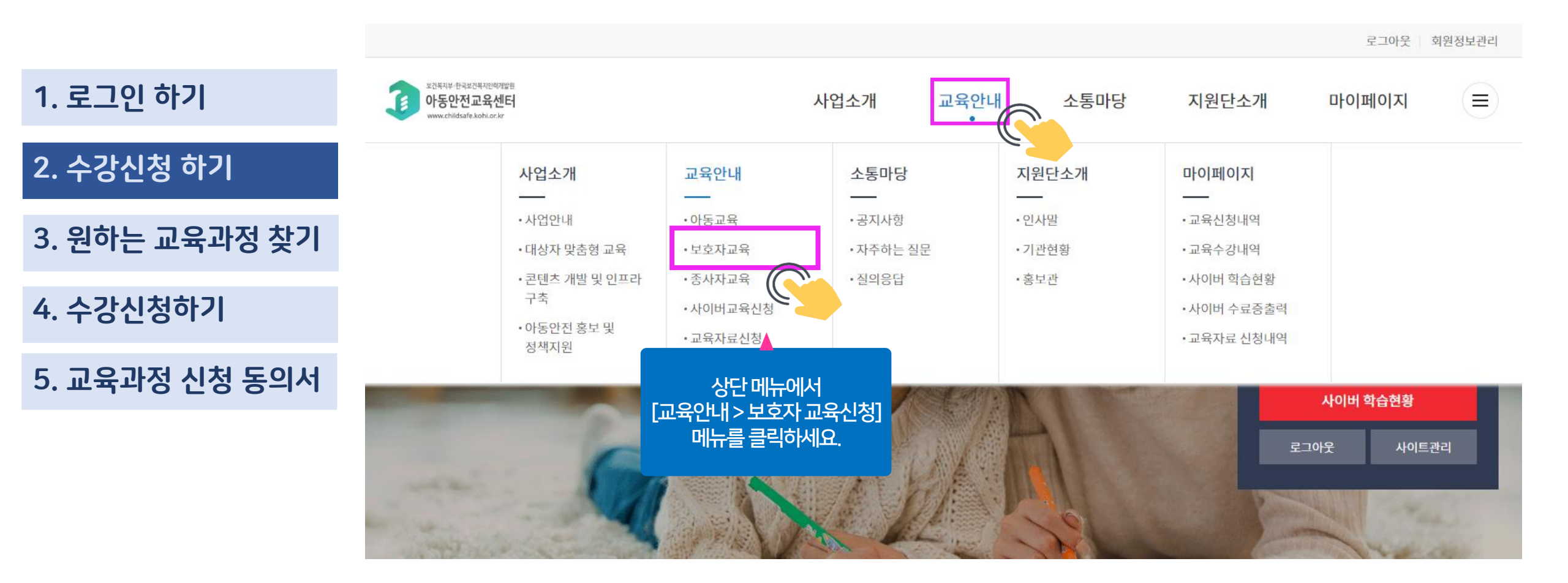

### 종사자 교육

| 1. 로그인 하기      |                           |                                                       |                    |                                   |       |            |  |
|----------------|---------------------------|-------------------------------------------------------|--------------------|-----------------------------------|-------|------------|--|
| 2. 수강신청 하기     | [전체 <b>6</b> 건, <b>현지</b> | 패 <b>이지 1/1</b> ]                                     | 상태: 전              | 상태: 전체 ~ 교육과정명: 교육과정명을 입력해주세요. 검색 |       |            |  |
|                | 번호                        | 교육과정명                                                 | 신청 기간              | 상태                                | 교육 인원 | 등록일        |  |
| 3. 눤야는 교육과장 짖기 | 6                         | 종사자대상 아동안전교육 (수도권 지역)                                 | 2020-06-22 ~ 2020- | 06-29 접수중                         | 20    | 2020-06-22 |  |
| 4. 수강신청하기      | 5                         | 종사자대상 아동안전교육 (광주지역)                                   | 2020-06-22 ~ 2020- | 06-29 접수중                         | 20    | 2020-06-22 |  |
| 5. 교육과정 신청 동의서 | 4                         | 종사자대상 아동안전교육 (부산지역)                                   | 2020-06-22 ~ 2020- | 06-29 접수중                         | 20    | 2020-06-22 |  |
|                | 3                         | 종사자대상 아동안전교육 (대전지역)                                   | 2020-06-22 ~ 2020- | 06-29 접수중                         | 20    | 2020-06-22 |  |
|                | 2                         | 종사자대상 아동안전교육 (대구지역)                                   | 2020-06-22 ~ 2020- | 06-29 접수중                         | 20    | 2020-06-22 |  |
|                | 1                         | 종사자대상 아동안전교육 (20인 이상 단체신청)                            | 2020-06-15 ~ 2020- | 06-29 접수중                         | 20    | 2020-06-16 |  |
|                |                           | [교육안내 > 보호자 교육> 교육과 <sup>-</sup><br>- 원하는 수강신청을 클릭하세! | 전명] <u>1</u><br>요. |                                   |       |            |  |

### 교육내용 확인 후 하단에 있는 '신청'을 클릭하세요.

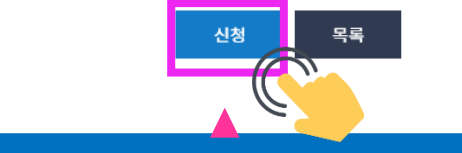

| 교육 인원 |                                 | 20                    | 신청기간 | 2020-06-22 00:00 ~ 2020-06-29 09:00 |  |  |
|-------|---------------------------------|-----------------------|------|-------------------------------------|--|--|
|       |                                 |                       |      |                                     |  |  |
| 번호    |                                 |                       | 교과목명 |                                     |  |  |
| 1     |                                 | (이론) 유아 안전교육의 이혜와 교수법 |      |                                     |  |  |
| 2     | (실습) 유아 안전교육의 표준교안 및 체험용 교구 활용법 |                       |      |                                     |  |  |

| 교육과정내용 | 수강신청                | 개인: ~ 6월 29일 (월) 09:00까지                                                                |      |                                     |  |
|--------|---------------------|-----------------------------------------------------------------------------------------|------|-------------------------------------|--|
|        | 선발확정                | 6월 30일 (화) 확정메일 발송                                                                      |      |                                     |  |
|        | 교육내용                | - (이론) 유아(만3세~5세) 안전교육의 이혜와 교수법(1시간)<br>- (실습) 유아(만3세~5세) 안전교육의 표준교안 및 체험용 교구 활용법 (1시간) |      |                                     |  |
|        | 교육비                 |                                                                                         | 무료   |                                     |  |
|        | 수도권<br>(서울, 경기, 인천) | '수도권 다중이용시설 중단' 정부방침(6.12.)에 따라 해당 지역교육은 온라인 LIVE교육<br>(ZOOM 화상회의)으로 대체진행 됩니다.          |      |                                     |  |
| 교육 인원  | 20                  |                                                                                         | 신청기간 | 2020-06-22 00:00 ~ 2020-06-29 09:00 |  |

### 보호자(부모) 교육 수강신청 방법

### 2. 수강신청 하기

4. 수강신청하기

3. 원하는 교육과정 찾기

5. 교육과정 신청 동의서

\_

교육과목정보

### 1. 로그인 하기

아동교육(종사자 대상) 신청 동의서

교육내용

1. 로그인 하기

2. 수강신청 하기

4. 수강신청하기

3. 원하는 교육과정 찾기

5. 교육과정 신청 동의서

성명, 회원 ID, 이메일 · 교육 서비스 제공 교육 콘텐츠 제공, 증명서발급(수료증), 이력 관리, [수강생] 성가평가, 모니터링 등 성명, 회원 ID, 성별, 이메일, 모바일전화번호, 기관명, 부서명 교육운영 및 수강생 관리 수료 후 5년 -서비스(교육) 개발 및 특화, 교육 만족도 조사, 교육 [소속기관] 정보 전달, 사후관리, 교육 통계 등 기관명, 기관유형, 지역/지역상세, 주소, 대표 전화번호, 대표 팩스번호, 이메일, 담당자 성명, 아동안전지원단 관련 정보 제공 담당자 모바일전화번호 20-06-29 09:00 ※ 귀하는 위의 개인정보 수집·이용에 대한 동의를 거부할 권리가 있습니다. 다만, 동의 거부 시에는 해당 과정의 수강이 제한됩니다. 위와 같이 (필수) 개인정보를 수집 ㆍ 이용하는데 동의하십니까? 동의하지 않습니다. 교육과목정보 2. [선택] 개인정보 제3자 제공에 대한 별도 동의 제공받는 자 제공목적 제공 항목 보유기간 성명, 기관명, 생년월일, 성별, 한국보건복지인력개발원 교육 신청 관리, 수료 관리 및 신청(수료) 후 5년까지 아동안전지원단 아동안전 관련 정보 제공 등 전화번호, 휴대전화번호 등 ※ 귀하는 위의 개인정보 수집·이용에 대한 동의를 거부할 권리가 있습니다. 와 같이 (선택) 개인정보를 제3자에게 제공하는데 동의하십니까? 도이하지 아슬니다 확인 개인정보수집동의확인후 '확인'을 클릭하세요.

- (실습) 유아(만3세~5세) 안전교육의 표준교안 및 체험용 교구 활용법 (1시간)

×

신청자경 \*

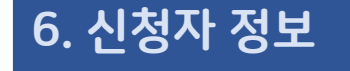

7. 신청정보

8. 수강생 정보

9. 교육과목 정보

10. 교육신청내역 확인

|                    | 본인이        | <b>e</b>                                                                                                    | 어린이집 또                                                                                                    | ·논인자더소속의<br>는해당유형과주소를써주세요 .            |  |  |  |  |
|--------------------|------------|----------------------------------------------------------------------------------------------------|----------------------------------------------------------------------------------------------------|----------------------------------------|--|--|--|--|
| 신청자명               | 장재은        |                                                                                                    |                                                                                                    |                                        |  |  |  |  |
| 기관명 <mark>※</mark> |            |                                                                                                    |                                                                                                    |                                        |  |  |  |  |
|                    | 어린이집       | <ul> <li>국공립</li> <li>사회복</li> <li>기타 (</li> </ul>                                                              | 국공립     사회복지법인     법인·단체     직장     민간     가정       기타 (     )                                                                                                    |                                        |  |  |  |  |
| 기관유형 ※             | 아동 복지시설    | 아동양육시설<br>자립지원시설<br>가정위탁센터                                                                                      | 아동양육시설       아동임시보호시설       아동보호치료시설       공동생활가정         자립지원시설       아동상담소       아동전용시설       지역아동센터       아동보호전문기관         가정위탁센터       ·       ·       ·       ·       · |                                        |  |  |  |  |
|                    | 학교         | <ul> <li>유치원</li> <li>초등학교·공민학교</li> <li>중학교·고등공민학교</li> <li>고등학교·고등기술학교</li> <li>특수학교</li> <li>각종학교</li> </ul> |                                                                                                    |                                        |  |  |  |  |
|                    | 기타         | 0 (                                                                                                    | )                                                                                                    |                                        |  |  |  |  |
| 기관아동정원 ※           | 0 명        |                                                                                                    | 기관아동현원 ※                                                                                                    | 0 명                                    |  |  |  |  |
| 주소 ※               |            | 우편번호                                                                                                    |                                                                                                    |                                        |  |  |  |  |
| 전화번호 ※             | 서울(02) > - | -                                                                                                    | 팩스번호                                                                                                    | 선택- >                                  |  |  |  |  |
| 이메일 ※              | jec O 🕞    | 일 kohi.or.kr                                                                                                    | 지역/지역상세 ※                                                                                                    | 선택 · · · · · · · · · · · · · · · · · · |  |  |  |  |
| 담당자                |            |                                                                                                    | 담당자 휴대전화                                                                                                    | 선택- >                                  |  |  |  |  |
| 담당자 직위             |            |                                                                                                    |                                                                                                    |                                        |  |  |  |  |

|               | 신청정보                | 신청인원 ※       | 1 B                                                         |        |
|---------------|---------------------|--------------|-------------------------------------------------------------|--------|
| 6. 신청자 정보     | ※ <b>필수항목</b>       | 과거 수강 이력 ※   | ● 없음 ○ 있음 ( 2020 ∨ )년 * 최근 수강 연도                            |        |
| 7. 신청정보       |                     | 교육장소 ※       | 서울교육센터 예)강당, 교실, 유희실 등                                      |        |
| 8. 수강생 정보     |                     | 보유 기자재 💥     | 빔프로젝트 TV ✔ PC 기타                                            | ^      |
| 9. 교육과목 정보    |                     | 비고           | (단체신청) 기관에서 대신 신청할 경                                        | 우      |
| 10. 교육신청내역 확인 | (개인신정)<br>• 신청인원:1인 |              | <ul> <li>※단회원가입이되어있을경우만대신신청가</li> <li>신청인원: 2인이상</li> </ul> | 능합니다.  |
|               | • 교육장소 : 자택         |              | • 교육장소: 자택                                                  |        |
|               | • 보유기자재 : PC선       | [택           | •<br>• 보유기자재 : PC선택                                         |        |
|               | • 문의사항: 02-883      | 3-4507 (아동안? | 전지원단) • 문의사항: 02-883-4507 (아동                               | 안전지원단) |

| 교육수강생 엑셀 업로드                                                                                                    |                                     |          |    |          |     |     |       |           |
|----------------------------------------------------------------------------------------------------|-------------------------------------|----------|----|----------|-----|-----|-------|-----------|
|                                                                                                    |                                     |          |    |          |     |     | 엑셀업로  | 드 양식 다운로드 |
| 번호                                                                                                    | 이름                                  | 회원ID     | 성별 | 생년월일     | 기관명 | 부서명 | 이메일   | 휴대전화번호    |
| 1                                                                                                    | 본인<br>이름                            | 본인<br>ID | 여자 | 생년<br>월일 | 기관명 | 없음  | 이메일주소 | 전화번호      |
|                                                                                                    | 저장 닫기                               |          |    |          |     |     |       | 달기        |
|                                                                                                    | (1단계) 양식 다운로드 (엑셀)                  |          |    |          |     |     |       |           |
|                                                                                                    | (2단계) (엑셀양식)교육생 정보입력 → 본인 컴퓨터에 저장하기 |          |    |          |     |     |       |           |
|                                                                                                    | (3단계) 본인 컴퓨터에서 엑셀 업로드하기             |          |    |          |     |     |       |           |
| [필수값] *회원가입 아이디 , *생년월일, *기관명(소속 또는 <mark>해당없음</mark> 이라고 작성 ) ,<br>*부서명 (소속 또는 <mark>해당없음</mark> 이라고 작성 , *이메일 , * 휴대전화번호 |                                     |          |    |          |     |     |       |           |

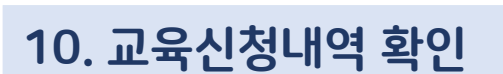

9. 교육과목 정보

<u>8. 수강생</u> 정보

7. 신청정보

6. 신청자 정보

### 6. 신청자 정보 7. 신청정보 8. 수강생 정보 9. 교육과목 정보

10. 교육신청내역 확인

| ✔ 교육과목                             |          |                                                                                                    |
|------------------------------------|----------|----------------------------------------------------------------------------------------------------|
| 교과목명                               | 1차 희망신청일 | 2차 희망신청일                                                                                                    |
| (이론) 유아 안전교육의 이해와 교수법              |          | $\boxed{\begin{array}{c} \hline \hline \hline \hline \hline \hline \hline \hline \hline \hline \hline \hline \hline \hline \hline \hline \hline \hline \hline$ |
| (실습) 유아 안전교육의 표준교안 및 체험용<br>교구 활용법 |          | $\qquad \qquad \qquad \qquad \qquad \qquad \qquad \qquad \qquad \qquad \qquad \qquad \qquad \qquad \qquad \qquad \qquad \qquad \qquad $                        |

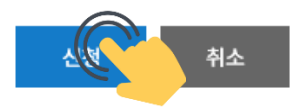

### (개인신청)

- 희망신청일 : 상단의 교육 일정 및 내용 확인 후 동일하게 작성
- 신청버튼누르기
- 문의사항: 02-883-4501 (아동안전지원단)

7. 신청정보

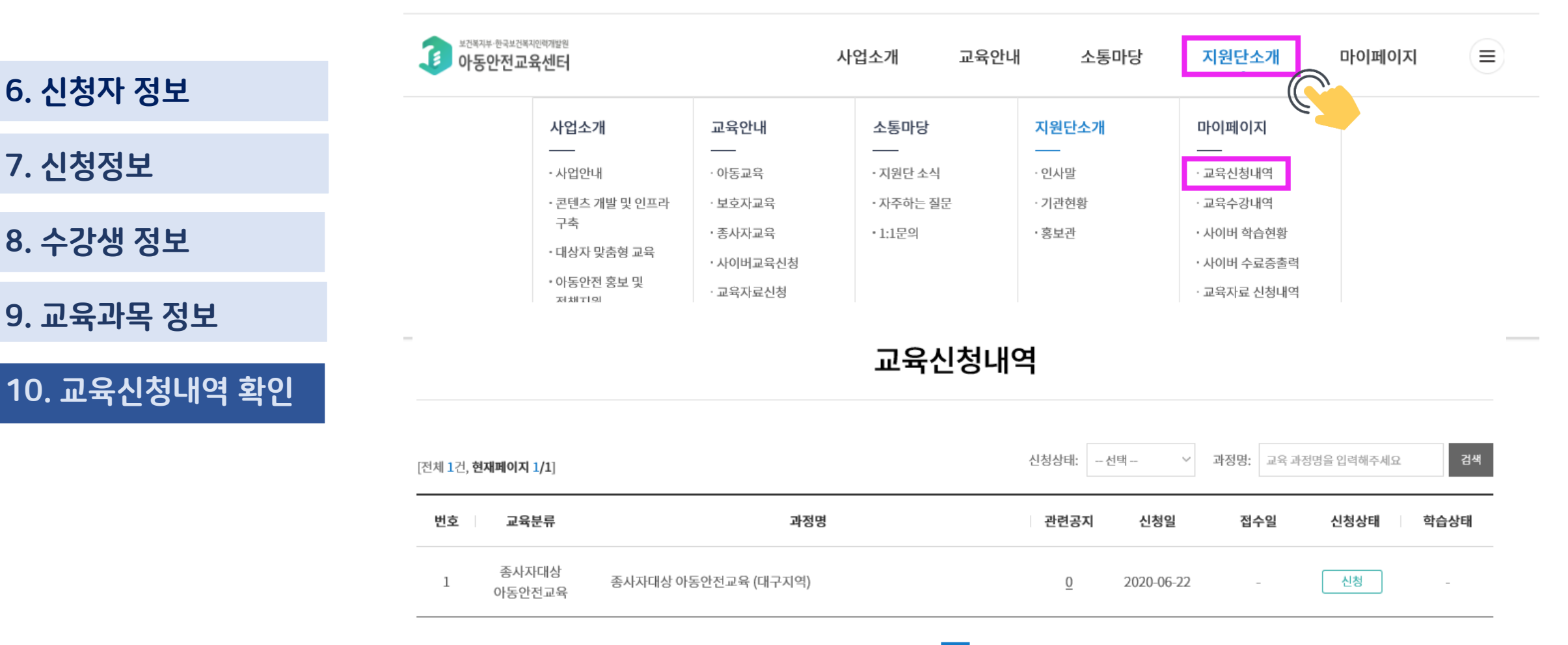

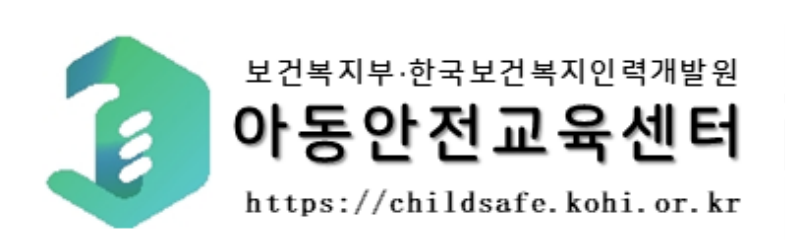

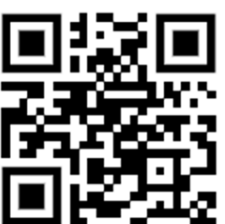

## 감사합니다.